# IMPLEMENTASI 3D MODELING ENVIROMENT HUTAN UNTUK ASSET GAME SUWUNG MENGGUNAKAN AUTODESK MAYA

SKRIPSI

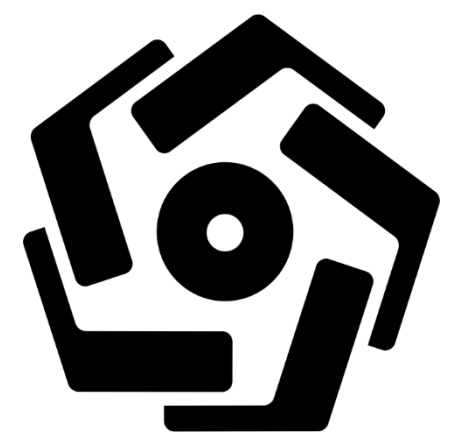

Disusun oleh

Dhenni Nugroho Alexander

18.82.0296

PROGRAM SARJANA PROGRAM STUDI TEKNOLOGI INFORMASI FAKULTAS ILMU KOMPUTER UNIVERSITAS AMIKOM YOGYAKARTA YOGYAKARTA 2022

# IMPLEMENTASI 3D MODELING ENVIROMENT HUTAN UNTUK ASSET GAME SUWUNG MENGGUNAKAN AUTODESK MAYA

## SKRIPSI

untuk memenuhi sebagian persyaratan mencapai gelar Sarjana pada Program Studi Teknologi Informasi

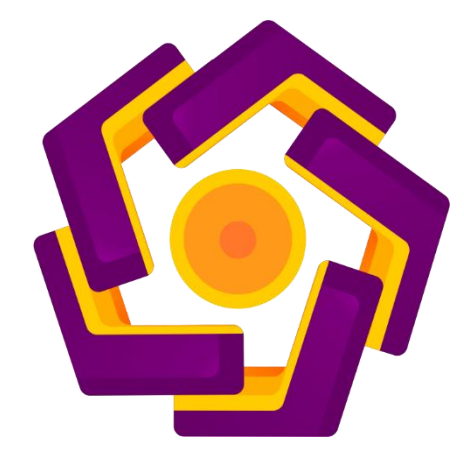

disusun oleh

Dhenni Nugroho Alexander

18.82.0296

PROGRAM SARJANA PROGRAM STUDI TEKNOLOGI INFORMASI FAKULTAS ILMU KOMPUTER UNIVERSITAS AMIKOM YOGYAKARTA YOGYAKARTA 2022

# PERSETUJUAN SKRIPSI

# IMPLEMENTASI 3D MODELING ENVIROMENT HUTAN UNTUK ASSET GAME SUWUNG MENGGUNAKAN AUTODESK MAYA

yang dipersiapkan dan disusun oleh

**Dhenni Nugroho Alexander** 

18.82.0296

Telah disetujui oleh Dosen Pembimbing Skripsi Pada tanggal 3 Februari 2022

Dosen Pembimbing

Ibnu Hadi Purwanto, M.Kom NIK. 190302390

## PENGESAHAN

### SKRIPSI

## IMPLEMENTASI 3D MODELING ENVIROMENT HUTAN UNTUK ASSET GAME SUWUNG MENGGUNAKAN AUTODESK MAYA

yang dipersiapkan dan disusun oleh

Dhenni Nugroho Alexander

18.82.0296

telah dipertahankan di depan Dewan Penguji pada tanggal 24 Februari 2022

## Susunan Dewan Penguji

Tanda Tangan

Nama Penguji

Bayu Setiaji, M.Kom NIK : 190302216

Hary<mark>oko, S.Kom. M.Cs</mark> NIK : 1903<mark>02286</mark>

<u>Ibnu Hadi Pur<mark>wanto, M.Kom</mark> NIK : 190302390</u>

> Skripsi ini telah diterima sebagai salah satu persyaratan Untuk memperoleh gelar Sarjana Komputer Tanggal 25 Februari 2022

## DEKAN FAKULTAS ILMU KOMPUTER

Hanif Al Fatta, M.Kom NIK. 190302096

#### PERNYATAAN

Saya yang bertanda tangan dibawah ini menyatakan bahwa, skripsi ini merupakan karya saya sendiri (ASLI), dan isi dalam skripsi ini tidak terdapat karya yang pernah diajukan oleh orang lain untuk memperoleh gelar akademis di suatu institusi Pendidikan tinggi manapun, dan sepanjang pengetahuan saya juga tidak terdapat karya atau pendapat yang pernah ditulis dan diterbitkan oleh orang lain, kecuali yang secara tertulis diacu dalam naskah ini dan disebutkan dalam daftar Pustaka.

Segala sesuatu yang terkait dengan naskah dan karya yang telah dibuat adalah menjadi tanggung jawab saya pribadi.

Yogyakarta, 26 Februari 2022

A503AAJX549594242

Dhenni Nugroho Alexander

18.82.0296

# ΜΟΤΤΟ

"Jangan Lupa Untuk Bersyukur, Kemudian Jalani Hari Dengan Semangat!"

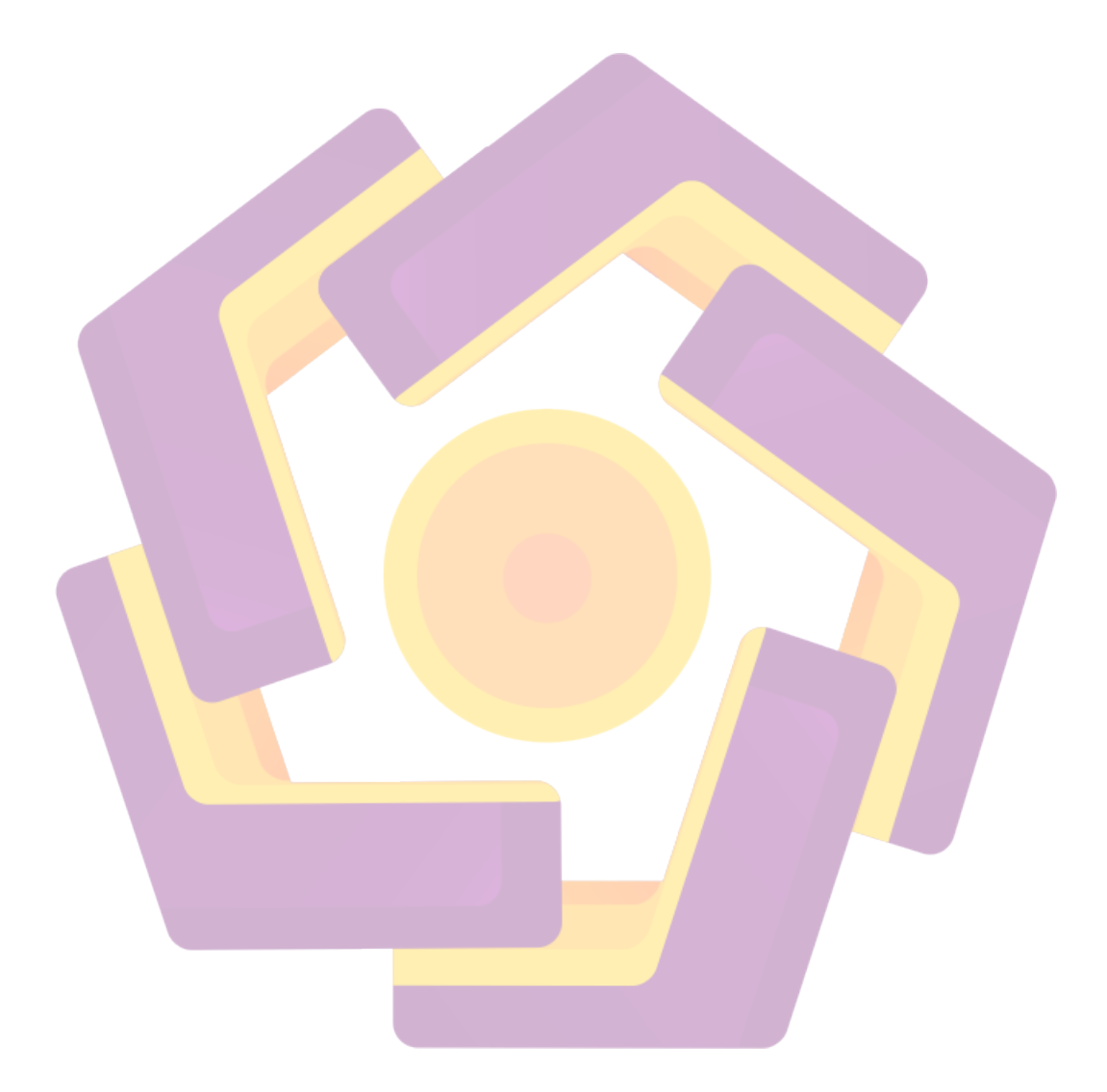

### PERSEMBAHAN

Segala puji dan syukur peneliti persembahkan kepada Allah SWT yang telah memberikan rahmat, hidayah, dan karunia-Nya sehingga peneliti bisa menyelesaikan skripsi ini dengan waktu yang diharapkan. Tidak lupa shalawat serta salam peneliti haturkan kehadirat Nabi agung Muhammad SAW. Yang telah memberi pertolongan, kekuatan, kesabaran, ilmu serta memberi orang-orang baik disekeliling peneliti, selalu memberi semangan dan doa sehingga skripsi ini dapat terselesaikan. Untuk itu penulis ucapkan rasa terimakasih kepada :

- 1. Kedua orang tua saya yang sudah memberikan dukungan sepenuh hati dan memberi semangat disaat masa sulit dalam mengerjakan skripsi maupun saat kuliah.
- 2. Bapak Ibnu Hadi Purwanto, S.Kom Selaku dosen pembimbing, terima kasih sudah membimbing saya dengan sabar dan membantu saya dalam pengerjaan skripsi. Terima kasih segala ilmu yang diberikan selama bimbingan. Dan semoga kebaikan bapak akan dibalas oleh Allah SWT.
- 3. Restu Rakhmawati, S.Kom, M.Kom selaku dosen universitas amikom Yogyakarta, terimakasih sudah membantu dan memberikan saran untuk saya dalam pengerjaan skripsi. Terima kasih segala ilmu yang diberikan selama ini. Dan semoga kebaikan ibu akan dibalas oleh Allah SWT.
- 4. Segenap tim pembuat game suwung ada Rahadian Pandu Prmasta Jati, S.H., Bimo Aji Yogiantoro, Hilmi Bagaskoro, Abdul Basir, Saya ucapkan terima kasih
- 5. Astrid Puspita sebagai pasangan sekaligus penasehat dalam penelitian ini yang telah memberikan semangat dan support serta meluangkan waktunya untuk memberikan masukkan dan memberikan saran sehat untuk menyelesaikan skripsi.
- 6. Sahabat dan teman teman saat kuliah di universitas amikom Yogyakarta
- 7. Teman teman seperjuangan dari kelas Teknologi Informasi 01

### **KATA PENGANTAR**

## Assalamualaikum Warahmatullahi Wabarakatuh

Puji dan syukur panjatkan ke hadirat Allah SWT yang telah melimpahkan rahmat serta hidayahnya kepada kita, sehingga saya dapat menyelesaikan skripsi dengan tepat waktu yang berjudul " Implementasi 3D Modeling Enviroment Hutan untuk asset Game Suwung menggunakan Auotdesk Maya ". Tujuan dari penyusunan skripsi ini untuk memenuhi salah satu syarat untuk bisa menempuh ujian Sarjana Komputer pada Fakultas Ilmu Komputer Universitas Amikom Yogyakarta.

Peneliti menyadari bahwa skripsi ini jauh dari kata sempurna, tiada kesempurnaan kecuali milik Allah SWT. Oleh karena itu, peneliti harpkan kritik dan saran yang dapat membangun agar menjadi manusia yang berilmu. Dala, pengerjaan skripsi ini telah melibatkan banyak pihak yang sangat membantu dalam banyak hal. Oleh karena itu , peneliti ingin menyampaikan rasa terima kasih sedalam-dalamnya kepada :

- 1. Kedua orang tua saya yang sudah memberikan dukungan sepenuh hati dan memberi semangat disaat masa sulit dalam mengerjakan skripsi maupun saat kuliah.
- 2. Bapak Ibnu Hadi Purwanto, S.Kom Selaku dosen pembimbing, terima kasih sudah membimbing saya dengan sabar dan membantu saya dalam pengerjaan skripsi. Terima kasih segala ilmu yang diberikan selama bimbingan. Dan semoga kebaikan bapak akan dibalas oleh Allah SWT.
- 3. Restu Rakhmawati, S.Kom, M.Kom selaku dosen universitas amikom Yogyakarta, terimakasih sudah membantu dan memberikan saran untuk saya dalam pengerjaan skripsi. Terima kasih segala ilmu yang diberikan selama ini. Dan semoga kebaikan ibu akan dibalas oleh Allah SWT.
- Segenap tim pembuat game suwung ada Rahadian Pandu Prmasta Jati, S.H., Bimo Aji Yogiantoro, Hilmi Bagaskoro, Abdul Basir, Saya ucapkan terima kasih
- 5. Astrid Puspita sebagai pasangan sekaligus penasehat dalam penelitian ini yang telah memberikan semangat dan support serta meluangkan waktunya untuk memberikan masukkan dan memberikan saran sehat untuk menyelesaikan skripsi.

- 6. Sahabat dan teman teman saat kuliah di universitas amikom Yogyakarta
- 7. Teman teman seperjuangan dari kelas Teknologi Informasi 01

Akhir kata, terima kasih kepada pihak yang tidak dapat peneliti sebutkan satu per satu, Semoga allah membalas kebaikan semua pihak yang telah membantu serta selalu melimpahkan rahmat dan lindungan-Nya kepada kita semua. Semoga skripsi ini membawa manfaat, bagi pengembangan ilmu pengetahuan.

Wassalammualaikum Warahmatullahi Wabarakatuh

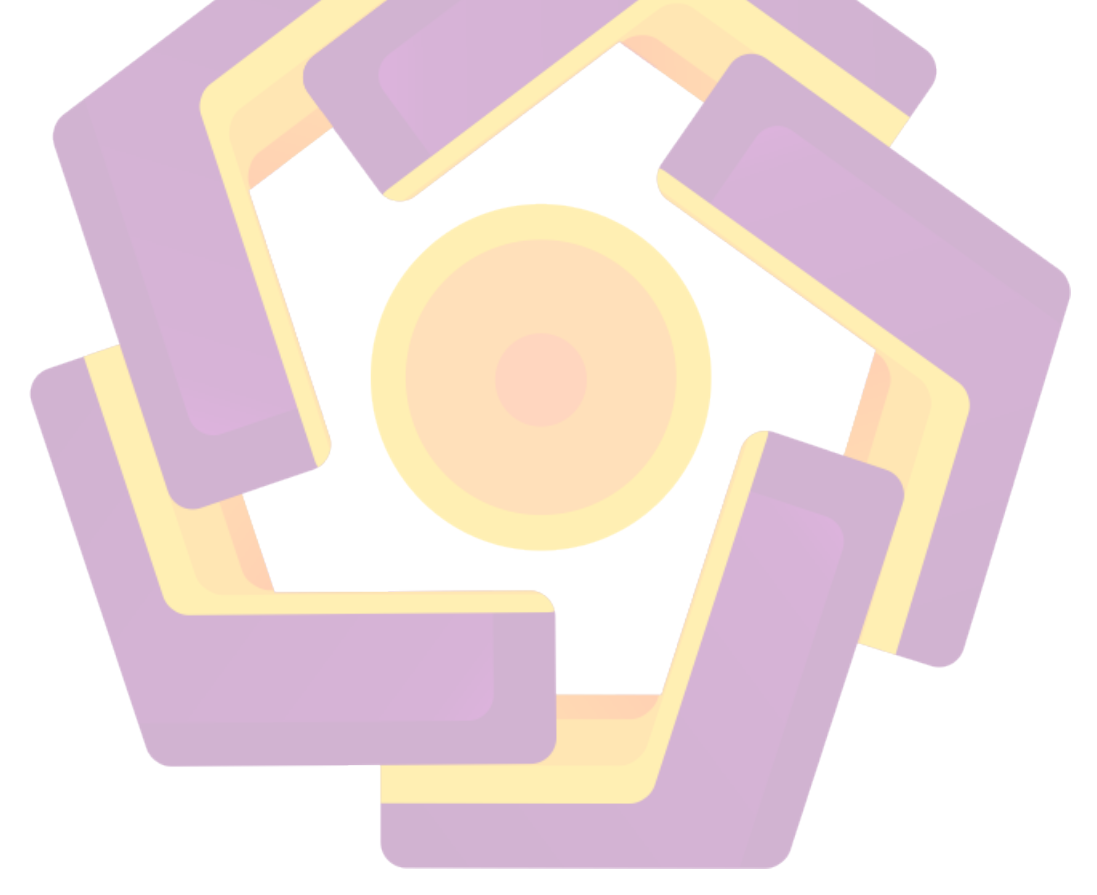

# **DAFTAR ISI**

| HALAMAN JUDUL i                       |
|---------------------------------------|
| PERSETUJUANii                         |
| PENGESAHANiii                         |
| PERNYATAAN                            |
| MOTTOv                                |
| PERSEMBAHAN vi                        |
| KATA PENGANTARvii                     |
| DAFTAR ISIix                          |
| DAFTAR TA <mark>B</mark> ELxiv        |
| DAFTAR GAM <mark>B</mark> ARxv        |
| INTISARI                              |
| ABSTRAK xxi                           |
| BAB I                                 |
| PENDAHULUAN1                          |
| 1.1 Latar Belakang1                   |
| 1.2 Rumusan masalah                   |
| 1.3 Batasan Masalah                   |
| 1.4 Tujuan Penelitian                 |
| 1.5 Manfaat Penelitian                |
| 1.6 Sistematika Penulisan4            |
| 1.6.1Bab 1Pendahuluan4                |
| 1.6.2Bab II Landasan teori4           |
| 1.6.3Bab III Analisis dan perancangan |

| 1.6.4  | 4 Bab IV Hasil dan Pembahasan               | 5  |
|--------|---------------------------------------------|----|
| 1.6.5  | 5 Bab V Penutup                             | 5  |
| BAB II |                                             | 6  |
| LANDA  | SAN TEORI                                   | 6  |
| 2.1    | Tinjauan Pustaka                            | 6  |
| 2.2    | Dasar Teori                                 | 9  |
| 2.2.1  | 1 3 Dimensi                                 | 9  |
| 2.2.2  | 2 Modeling                                  | .9 |
| 2.     | 2.2.1 Polygon 1                             | 0  |
| 2.     | 2.2.2 Primitive Modeling 1                  | 0  |
| 2.     | 2.2.3 NURBS Modelling ( Curve Modelling ) 1 | 0  |
| 2.3    | Extrude Tool                                | 1  |
| 2.4    | LOD ( Level Of Detail ) 1                   | 1  |
| 2.5    | Lighting                                    | 2  |
| 2.6    | Divisions                                   | 2  |
| 2.7    | Texturing                                   | 3  |
| 2.8    | Rendering                                   | 3  |
| 2.9    | Tahap Pengujian 1                           | 3  |
| 2.9.1  | 1 Alpha Test <mark>ing</mark>               | 4  |
| 2.9.2  | 2 Beta Testing1                             | 4  |
| 2.9.3  | 3 Autodesk Maya1                            | 5  |
| 2.10   | Game                                        | 5  |
| 2.11   | Game Komputer                               | 5  |
| 2.12   | Asset Game 1                                | 6  |
| 2.13   | Distribusi                                  | 6  |

| BAB III                                       | 17 |
|-----------------------------------------------|----|
| ANALISIS DAN PERANCANGAN                      |    |
| 3.1 Metode Penelitian                         |    |
| 3.1.1 Rasional                                |    |
| 3.1.2 Empiris                                 |    |
| 3.1.3 Sistematis                              | 17 |
| 3.2 Gambaran umum penelitian                  |    |
| 3.3 Alur Penelitian                           |    |
| 3.3.1 Teknik pengumpulan data                 |    |
| 3.3.1.1 Observasi                             | 20 |
| 3.3.2 Perancangan modeling                    | 21 |
| 3.3.2.1 Konsep                                |    |
| 3.3.2.2 Desain Modeling                       |    |
| 3.3.2.3 Pengumpulan Texture                   |    |
| 3.3.2.4 Pembuatan Modeling                    |    |
| 3.3.2.5 Testing Modeling                      |    |
| 3.3.2.6 Distribusi                            |    |
| 3.3.3 Teknik pembuatan model <mark>ing</mark> |    |
| 3.3.3.1 Level Of Detail (LoD)                 |    |
| 3.3.4 Export Modeling                         |    |
| 3.3.5 Asset Game                              | 27 |
| 3.3.6 Pengujian                               |    |
| 3.3.6.1 Kuesioner                             |    |
| 3.4 Analisis                                  |    |
| 3.4.1 Analisa permasalahan modeling           | 29 |

| 3.4.1     | .1 Analisa permasalahan modeling      | d 29 |
|-----------|---------------------------------------|------|
| 3.4.1     | .2 Analasia permasalahan LoD          |      |
| 3.5 Pro   | oduksi                                |      |
| 3.5.1     | Modeling                              |      |
| 3.5.2     | Texturing                             |      |
| 3.5.3     | Lighting                              |      |
| 3.5.4     | Export                                |      |
| 3.6 Pa    | sca Produksi                          |      |
| 3.7 Al    | at Penelitian                         |      |
| 3.7.1     | Perangkat Keras                       |      |
| 3.7.2     | Kebutuhan Perangkat Lunak             |      |
| BAB IV    |                                       |      |
| HASIL DAT | N PE <mark>MBAH</mark> ASAN           |      |
| 4.1 Pe    | ngolahan data                         |      |
| 4.1.1     | Hasil observasi                       |      |
| 4.2 Pe    | rencanaan modeling                    |      |
| 4.2.1     | Desain modeling                       |      |
| 4.3 Pe    | ngumpulan texture                     |      |
| 4.4 Te    | knik pembua <mark>tan modeling</mark> |      |
| 4.4.1     | Pembuatan modeling 1                  |      |
| 4.4.2     | Pembuatan modeling 2                  |      |
| 4.5 Ex    | port Modeling                         |      |
| 4.6 Lig   | ghting                                |      |
| 4.6.1     | Lighting Modeling 1                   |      |
| 4.6.2     | Lighting Modeling 2                   |      |

| 4.7 As               | set Game                                     | 100   |
|----------------------|----------------------------------------------|-------|
| 4.7.1                | Asset Game Modeling 1                        | 100   |
| 4.7.2                | Modeling 2                                   | 101   |
| 4.8 Ha               | sil LoD ( Level of Detail )                  | 101   |
| 4.8.1                | LoD Modeling 1                               | 102   |
| 4.8.2                | LoD Modeling 2                               | 102   |
| 4.9 Te               | xturing                                      | 102   |
| 4.10 Per             | rbaikan ulang modeling                       | . 107 |
| 4.11 Ca              | <mark>ra mem</mark> asukkan modeling ke game | 107   |
| 4.12 Ev              | aluasi                                       | 108   |
| 4.12.1               | Alpha Testing                                | 109   |
| 4.12.2               | Beta Testing                                 | 111   |
| 4.13 Pu              | blish <mark>M</mark> edia                    | 117   |
| 4.14 Ala             | at Penelitian                                | 119   |
| 4. <mark>14.1</mark> | Perangkat keras                              | 119   |
| 4.1 <mark>4.2</mark> | Perangkat lunak                              | 121   |
| BAB V                |                                              | 110   |
| PENUTUP.             |                                              | 110   |
| 5.1 Ke               | simpulan                                     | 110   |
| 5.2 Sa               | ran                                          | 110   |
| DAFTAR P             | USTAKA                                       | 112   |

# DAFTAR TABEL

| Tabel 2. 1 Perbandingan penelitian                             | 7   |
|----------------------------------------------------------------|-----|
| Tabel 4. 1 Kebutuhan fungsional                                | 109 |
| Tabel 4. 2 Kuesioner Untuk Aspek Kelayakan 3D Model Enviroment | 112 |
| Tabel 4. 3 Hasil Kuesioner Dari Mahasiswa/i Bidang 3D          | 113 |
| Tabel 4. 4 Hasil Kuesioner Dari Dosen / Ahli Bidang 3D         | 115 |
| Tabel 4. 5 Penentuan Interval Pengujian                        | 117 |

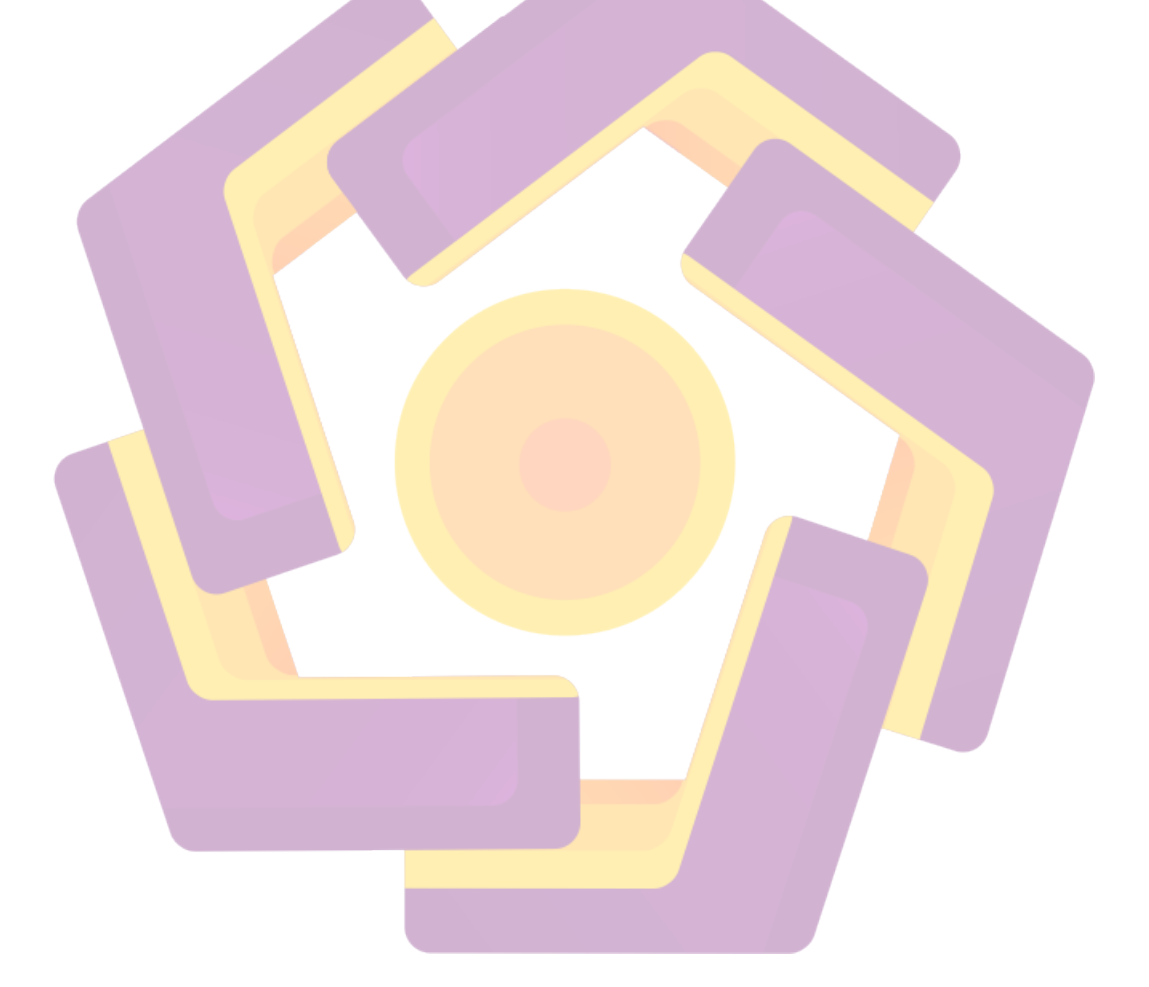

# DAFTAR GAMBAR

| Gambar 3. 1 Alur Penelitian                                                 |
|-----------------------------------------------------------------------------|
| Gambar 3. 2 Tahapan Metode Luthfer                                          |
| Gambar 4. 1 Tampak depan pohon                                              |
| Gambar 4. 2 Tampak belakang pohon                                           |
| Gambar 4. 3 Tampak samping kiri                                             |
| Gambar 4. 4 Tampak samping kanan pohon                                      |
| Gambar 4. 5 Tampak jauh pohon                                               |
| Gambar 4. 6 Tampak depan sketsa pohon                                       |
| Gambar 4. 7 Tampak belakang sketsa pohon                                    |
| Gambar 4. 8 Tampak samping kiri sketsa pohon                                |
| Gambar 4. 9 Tampak samping kanan sketsa pohon                               |
| Gambar 4. 10 Texture pohon                                                  |
| Gambar 4. 11 Membuat objek tong                                             |
| Gambar 4. 12 Merubah subdivisions axis                                      |
| Gambar 4. 13 Merubah Subdivsions Axis                                       |
| Gambar 4. 14 Merubah kamera menjadi 4 bagian                                |
| Gambar 4. 15 Membuat Curve sesuai di foto                                   |
| Gambar 4. 16 Menambahkan Curve ke modeling                                  |
| Gambar 4. 17 Menyeleksi bagian atas face dan curve                          |
| Gambar 4. 18 Memilih Extrude                                                |
| Gambar 4. 19 Hasil extrude yang sebe <mark>lumnya te</mark> lah di jalankan |
| Gambar 4. 20 Divisions default dari autodesk maya                           |
| Gambar 4. 21 Divisions dirubah menjadi 1844                                 |
| Gambar 4. 22 Hasil perubahan division dari 1 ke 18                          |
| Gambar 4. 23 Taper dafault dari autodesk maya                               |
| Gambar 4. 24 Taper dirubah menjadi 0,3                                      |
| Gambar 4. 25 Hasil setelah taper dirubah menjadi 0,3                        |
| Gambar 4. 26 Pilih face atau bagian yang akan dijadikan batang pohon47      |
| Gambar 4. 27 Setelah memilih face yang dipilih tekan extrude seperti gambar |
| diatas                                                                      |

| Gambar 4.                | 28 Buat curve dengan cara menekan fitur seperti kotak diatas    | . 48 |
|--------------------------|-----------------------------------------------------------------|------|
| Gambar 4.                | 29 Seleksi bagian face dan curve dan tekan fitur seperti diatas | . 49 |
| Gambar 4.                | 30 Setelah menekan tombol extrude                               | 49   |
| Gambar 4.                | 31 Taper default autodesk maya                                  | . 50 |
| Gambar 4                 | . <b>32</b> Taper dirubah menjadi <b>0,3</b>                    | . 50 |
| Gambar 4.                | 33 Hasil modeling setelah dirubah taper menjadi 0,3             | . 50 |
| Gambar 4.                | 34 Hasil modeling 1                                             | 51   |
| Gambar 4.                | 35 Membuat modeling seperti gambar diatas                       | . 52 |
| Gambar 4.                | 36 Setingan default Autodesk maya                               | . 52 |
| Gambar 4.                | 37 Merubah setingan Poly cylinder seperti gambar diatas         | . 53 |
| Gambar 4.                | 38 Hasil modeling yang telah dirubah di setingan poly cylinder  | . 53 |
| Gambar 4.                | 39 Pilih vertex seperti gambar diatas                           | 54   |
| Gambar 4.                | 40 Hasil setelah memilih vertex                                 | . 54 |
| Gambar 4.                | 41 Pilih vertex yang akan di panjangkan                         | .55  |
| Gambar 4.                | 42 Hasil modeling yang telah ditinggikan                        | .55  |
| Gambar 4.                | 43 Pilih edge                                                   | . 56 |
| Gambar 4.                | 44 Menyeleksi edge atau garis                                   | 56   |
| Gam <mark>bar</mark> 4.  | 45 Mengecilkan objek yang telah dipilih                         | . 57 |
| Gamba <mark>r 4</mark> . | 46 Memilih edge atau garis                                      | . 57 |
| Gambar 4.                | 47 Mengecilkan garis yang telah diseleksi                       | . 58 |
| Gambar 4.                | 48 Memilih edge yang akan dikecilkan                            | . 58 |
| Gambar 4.                | 49 Modeling sebelum di le <mark>barkan</mark>                   | . 59 |
| Gambar 4.                | 50 Hasil setelah di lebarkan                                    | . 59 |
| Gambar 4.                | 51 Memilih Face                                                 | .60  |
| Gambar 4.                | 52 Memilih face yang akan digunakan                             | .61  |
| Gambar 4.                | 53 Memilih extrude face                                         | .61  |
| Gambar 4.                | 54 Hasil extrude face                                           | . 62 |
| Gambar 4.                | 55 Memilih face                                                 | .63  |
| Gambar 4.                | 56 Memilih face yang akan di extrude face                       | 64   |
| Gambar 4.                | 57 Pilih extrude face                                           | . 64 |
| Gambar 4.                | 58 Hasil extrude face                                           | . 65 |

| Gambar 4. 59 Pilih extrude face                                             | 65  |
|-----------------------------------------------------------------------------|-----|
| Gambar 4. 60 Hasil dari extrude face terakhir menghasilkan face dengan ting | kat |
| ketinggian berbeda                                                          | .66 |
| Gambar 4. 61 Memilih face yang akan digeser                                 | 66  |
| Gambar 4. 62 Hasil face 1 yang telah di pindahkan                           | 67  |
| Gambar 4. 63 Hasil face ke 2 yang telah di pindahkan                        | 67  |
| Gambar 4. 64 Hasil face ke 3 yang telah di pindahkan                        | 68  |
| Gambar 4. 65 Pilih extrude face                                             | 68  |
| Gambar 4. 66 Hasil extrude face                                             | 69  |
| Gambar 4. 67 Memilih face yang akan diextra                                 | 70  |
| Gambar 4. 68 Pilih kotak di samping extract faces                           | 71  |
| Gambar 4. 69 Default autodesk maya                                          | 71  |
| Gambar 4. 70 Di centang di bagian sparate extranded faces                   | .72 |
| Gambar 4. 71 Hasil exra faces                                               | .72 |
| Gambar 4. 72 M <mark>e</mark> milih f <mark>ace</mark>                      | 73  |
| Gambar 4. 73 Mengecilkan face                                               | .73 |
| Gambar 4. 74 Memindahkan modeling                                           | 74  |
| Gambar 4. 75 Pilih combine                                                  | 75  |
| Gambar 4. 76 Pilih edge                                                     | 75  |
| Gambar 4. 77 Pilih kotak di samping bridge                                  | 76  |
| Gambar 4. 78 Setingan default autodesk maya                                 | 76  |
| Gambar 4. 79 Merubah smoth path da <mark>n curve</mark>                     | 77  |
| Gambar 4. 80 Hasil membuat batang pohon pertama                             | 78  |
| Gambar 4. 81 Pilih yang terkotak putih                                      | .78 |
| Gambar 4. 82 Memilih control vertex                                         | 79  |
| Gambar 4. 83 Memilih extrude face                                           | .80 |
| Gambar 4. 84 Memilih extrude face                                           | 81  |
| Gambar 4. 85 Pilih object mode                                              | 82  |
| Gambar 4. 86 Memindahkan object                                             | 82  |
| Gambar 4. 87 Menggabungkan 2 object                                         | .83 |
| Gambar 4. 88 Memilih edge                                                   | 84  |

| Gambar 4.                | 89 Memilih bridge                        | 85  |
|--------------------------|------------------------------------------|-----|
| Gambar 4.                | 90 Hasil bridge                          | .85 |
| Gambar 4.                | 91 Hasil modeling batang pohon           | 86  |
| Gambar 4.                | 92 Memilih extrude face                  | .87 |
| Gambar 4.                | 93 Memilih face                          | .88 |
| Gambar 4.                | 94 Merubah offset ke 0,2                 | 88  |
| Gambar 4.                | 95 Pindahkan face                        | .89 |
| Gambar 4.                | 96 Pilih extra face                      | 90  |
| Gambar 4.                | 97 Pindahkan modeling                    | 90  |
| Gambar 4.                | 98 Memilih combine                       | .91 |
| Gambar 4.                | 99 Memilih edge                          | 92  |
| Gambar 4.                | 100 Pilih edge                           | 92  |
| Gambar 4.                | 101 Pilih bridge                         | 93  |
| Gambar 4.                | 102 Hasil bridge                         | .94 |
| Gambar 4.                | 103 Pilih extrude face                   | 94  |
| Gambar 4.                | 104 Ganti offset                         | 95  |
| Gambar 4.                | 105 Pilih face yang akan dimajukan       | .95 |
| Gam <mark>bar</mark> 4.  | 106 Pilih extrude face                   | 96  |
| Gamba <mark>r 4</mark> . | 107 Pilih combine                        | 96  |
| Gambar 4.                | 108 Pilih Edge                           | 97  |
| Gambar 4.                | 109 Pilih bridge                         | 97  |
| Gambar 4.                | 110 Hasil modeling 2                     | .98 |
| Gambar 4.                | 111 klik pada file dan pilih export all  | .99 |
| Gambar 4.                | 112 Pilih fbx export pada file of type   | 99  |
| Gambar 4.                | 113 Hasil Lightning di autodesk maya 1   | 00  |
| Gambar 4.                | 114 Hasil lightning di autodesk maya 1   | 00  |
| Gambar 4.                | 115 Hasil exporting autodesk maya1       | 01  |
| Gambar 4.                | 116 Hasil export modeling 2 1            | 01  |
| Gambar 4.                | 117 LoD ( Level Of Detail ) modeling 1 1 | 02  |
| Gambar 4.                | 118 LoD ( Level Of Detail ) modeling 2 1 | 02  |
| Gambar 4.                | 119 Drop dan drag file1                  | 03  |

| Gambar 4.                | 120 Setingan default Unreal                                   |
|--------------------------|---------------------------------------------------------------|
| Gambar 4.                | 121 Masukkan modeling ke unreal                               |
| Gambar 4.                | 122 Master material                                           |
| Gambar 4.                | 123 Material Instance 105                                     |
| Gambar 4.                | 124 Default setingan unreal                                   |
| Gambar 4.                | 125 Centang di texture                                        |
| Gambar 4.                | 126 Drop and drag texture                                     |
| Gambar 4.                | 127 Sesuaikan texture di global scalar paramater value        |
| Gambar 4.                | 128 Pilih modeling yang akan digunakan sebagai asset game 108 |
| Gambar 4.                | 129 Hasil modeling yang sudah di masukkan ke dalam game 108   |
| Gambar 4.                | 130 Akun google drive                                         |
| Gambar 4.                | 131 Setelah Uploud di google drive118                         |
| Gambar 4.                | 132 Spesifikasi komputer                                      |
| Gambar 4.                | 133 Spesifikasi komputer                                      |
| Gambar 4.                | 134 Spesifikasi komputer                                      |
| Gambar 4.                | 135 Keyboard rexus mechanical MX 3.1                          |
| Gambar 4.                | 136 Mouse Rexus X8 vierra                                     |
| Gam <mark>bar</mark> 4.  | 137 Iphone 8+                                                 |
| Gamba <mark>r 4</mark> . | 138 Windows                                                   |
| Gambar 4.                | 139 Autodesk Maya                                             |
|                          |                                                               |

### INTISARI

Dalam pembuatan modeling 3d terdapat proses yang disebut *Curve* modeling atau Nurbs modeling. Curve modeling atau Nurbs modeling adalah teknik modeling 3D dengan focus utama pemodelan memanfaatkan kurva dan surface 3D.dan tahap terakhirnya menggunakan teknik LoD untuk mendetailkan modeling 3d yang telah dibuat

Penulis ini akan membahas tentang pembuatan modeling 3d untuk asset game dengan *teknik curve modeling* atau *Nurbs modeling* sehingga teknik ini akan mempermudah saat pembuatan modeling 3d. dan tahap export modeling 3d penulis memanfaatkan *Fbx export* yang telah mempercepat pengerjaannya

Pembuatan modeling 3d untuk asset game menggunakan teknik curve modeling atau nurbs modeling menggunakan software *Autodesk Maya* ini diharapkan dapat menunjukkan tingkat kemirapan yang nyata antara modeling 3d dengan pohon diaslinya.

Kata Kunci : Modeling 3D, Game, Nurbs Modeling, LoD, Autodesk Maya

## ABSTRAK

In making 3d modeling there is a process called Curve modeling or Nurbs modeling. Curve modeling or Nurbs modeling is a 3D modeling technique with the main focus of modeling utilizing curves and 3D surfaces. And the last stage is using LoD techniques to detail the 3D modeling that has been made

This author will discuss about making 3d modeling for game assets with curve modeling techniques or Nurbs modeling so that this technique will make it easier when making 3d modeling. and the author's 3d modeling export stage uses *Fbx export which has accelerated the process* 

Making 3d modeling for game assets using curve modeling or nurbs modeling using Autodesk Maya software is expected to show a real level of similarity between 3d modeling and the original tree.

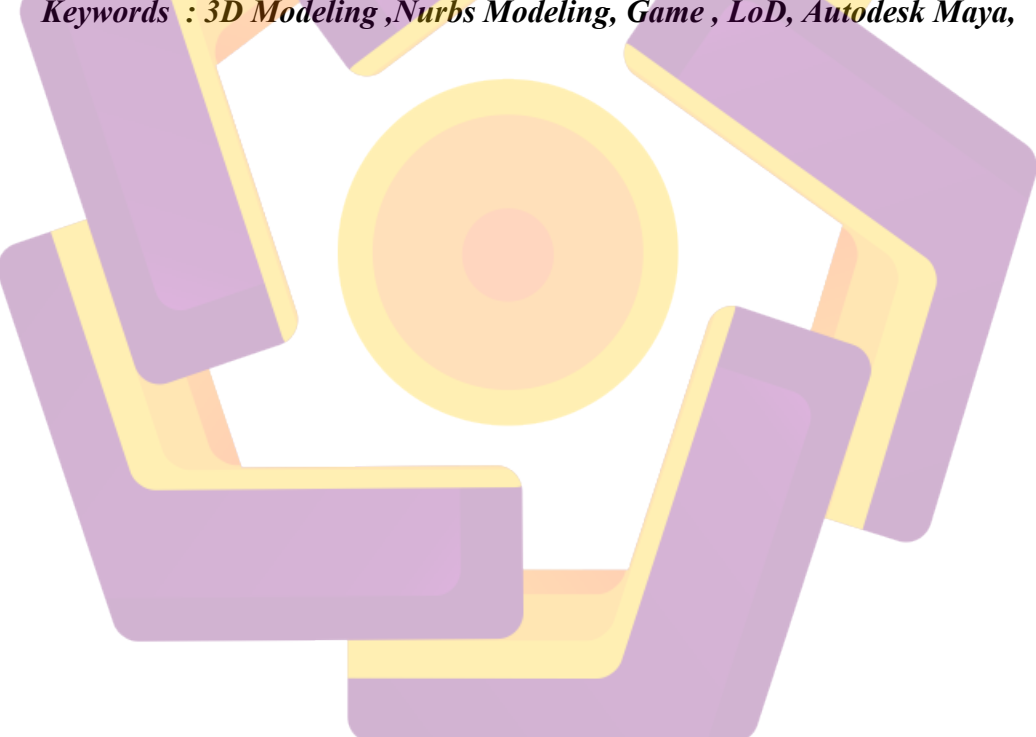

Keywords : 3D Modeling, Nurbs Modeling, Game, LoD, Autodesk Maya,